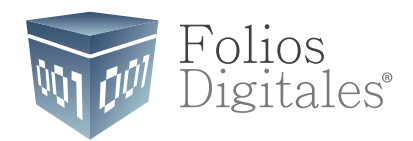

# Manual Autofacturación con Tickets FD Versión 1.0

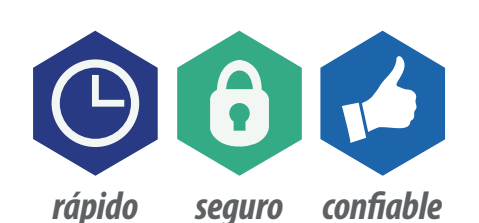

www.FoliosDigitales.com

# ÍNDICE

# Introducción

| Autofacturación con Tickets               | 1  |
|-------------------------------------------|----|
| 1. Ingresar número de Ticket              | 1  |
| 2. Ingresar datos fiscales del receptor   | 6  |
| 2.1. Descripción conceptos e importe      | 6  |
| 2.2. Receptor                             | 7  |
| 3. Emitir la Factura                      | 8  |
| 3.1. Descargar PDF y XML                  | 10 |
| 3.2. Envío de CFDI por correo electrónico | 10 |
| 4. Buscar otro ticket                     | 11 |

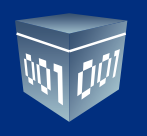

# Introducción

El presente manual está diseñado para ser una guía que le ayude a realizar sus facturas directamente desde el portal de autofacturación.

Únicamente necesita proporcionar el número de ticket y los datos fiscales del receptor, una vez hecho esto podrá generar la factura y descargarla o enviarla directamente a su dirección de correo electrónico.

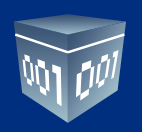

# Autofacturación con Tickets

A continuación se describen los pasos que necesita llevar a cabo para poder emitir una factura a partir de un número de ticket.

# **1. INGRESAR NÚMERO DE TICKET**

Al ingresar al portal lo primero que usted vera será el módulo para buscar un ticket (Fig. 1). Para buscar un ticket únicamente ingrese el número del mismo en el campo No. de ticket y de clic en el botón **Buscar**.

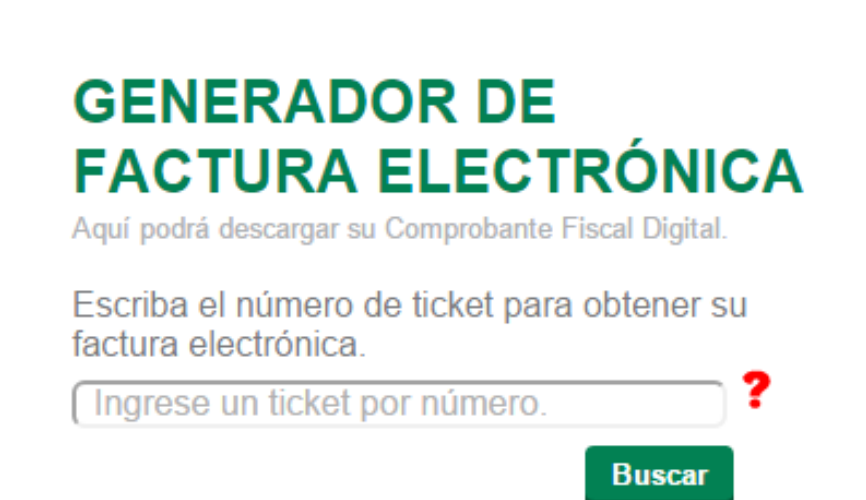

Fig. 1 Buscar ticket

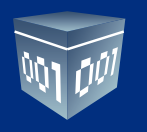

Si el sistema encuentra información relacionada al ticket se habilitará el modulo para ingresar los datos fiscales del receptor, el sistema también mostrará un panel con información acerca de los conceptos e importe total del ticket. En caso contrario, el sistema indicará mediante un mensaje que no ha sido posible encontrar el ticket (Fig. 2).

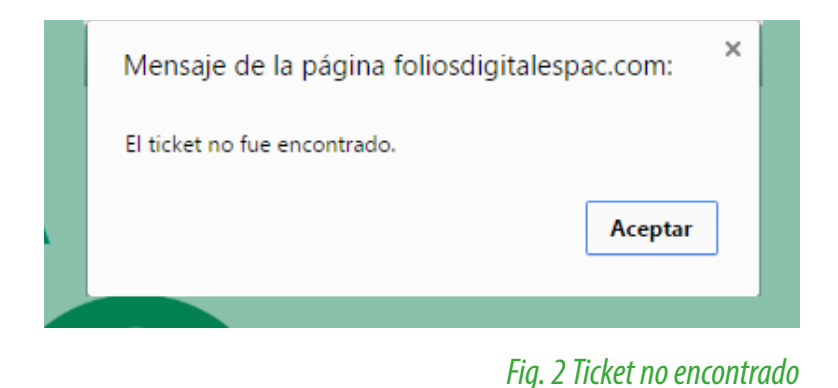

Si el ticket ya no es válido, es decir que ya ha pasado la fecha límite para generar la factura el sistema lo indicara mediante un mensaje (Fig. 3).

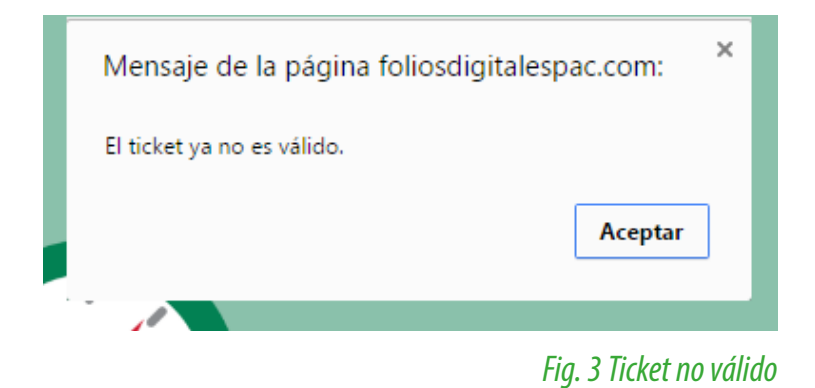

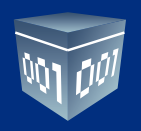

# 2. INGRESAR DATOS FISCALES DEL RECEPTOR

Una vez que se encuentra la información del ticket el sistema mostrará dos módulos (Fig. 4):

- Módulo Descripción conceptos e importe:
- Módulo Receptor.

| Número o<br>Importe t | Número de artículos:<br>Importe total: |           |             |           |
|-----------------------|----------------------------------------|-----------|-------------|-----------|
| Receptor              |                                        |           |             |           |
| * RFC:                | ( AAA010203AA                          | A         |             |           |
| Razón social:         | Razón social                           |           | # Exterior: | 123       |
| Calle:                | Calle                                  |           | # Interior: | ( 123     |
| Colonia:              | Colonia                                |           | Localidad:  | Localidad |
| Referencia:           | Referencia                             |           | Municipio:  | Municipio |
| Estado:               | Estado                                 |           | * País:     | País      |
| C.P.                  | Ingrese el códi                        | go postal |             | Emitir    |

Fig. 4 Información del ticket

### 2.1. DESCRIPCIÓN CONCEPTOS E IMPORTE

Los datos que se muestran en este módulo son puramente informativos y constan de dos campos:

- Número de artículos: Indica el número de artículos por los cuales fue emitido el ticket.
- Importe total: Indica el importe total del ticket, este importe será el importe total de la factura.

| Descripción conceptos e importe |            |
|---------------------------------|------------|
| Número de artículos:            | ( 3        |
| Importe total:                  | ( 8.120000 |

Fig. 5 Conceptos e importe

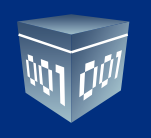

## 2.2. RECEPTOR

En el módulo Receptor, deberá ingresar los siguientes datos:

• **RFC:** RFC al cual se le emitirá la factura. Este dato es requerido. Si usted ya ha utilizado antes el sistema de autofacturación, de clic en el botón . y el sistema completará automáticamente los datos fiscales que haya proporcionado previamente.

• Razón Social: Razón social del cliente al cual se le emitirá la factura. Este dato es opcional.

- Calle: Calle del domicilio fiscal del cliente al cual se le emitirá la factura. Este dato es opcional.
- Colonia: Colonia del domicilio fiscal del cliente al cual se le emitirá la factura. Este dato es opcional.
- **Referencia:** Referencia del domicilio fiscal del cliente al cual se le emitirá la factura. Este dato es opcional.
- Estado: Estado al que pertenece el domicilio fiscal del cliente al cual se le emitirá la factura. Este dato es opcional.
- C.P.: Código postal del domicilio fiscal del cliente al cual se le emitirá la factura. Este dato es opcional.
- # Exterior: Número exterior del domicilio fiscal del cliente al cual se le emitirá la factura. Este dato es opcional.
- # Interior: Número interior del domicilio fiscal del cliente al cual se le emitirá la factura. Este dato es opcional.

• **Localidad:** Localidad a la que pertenece el domicilio fiscal del cliente al cual se le emitirá la factura. Este dato es opcional.

• **Municipio:** Municipio a la que pertenece el domicilio fiscal del cliente al cual se le emitirá la factura. Este dato es opcional.

• País: País a la que pertenece el domicilio fiscal del cliente al cual se le emitirá la factura. Este dato es requerido.

| Receptor      |                        |             |          |
|---------------|------------------------|-------------|----------|
| * RFC:        | RFC010101RFC           |             |          |
| Razón social: | Razón social de prueba | # Exterior: | 1629     |
| Calle:        | 113 A Oriente          | # Interior: | 52       |
| Colonia:      | Colonia de prueba      | Localidad:  | Chapulco |
| Referencia:   | Referencia de prueba   | Municipio:  | Puebla   |
| Estado:       | Puebla                 | * País:     | México   |
| C.P.          | 12315                  | )           | Emitir   |

Fig. 6 Datos fiscales del receptor

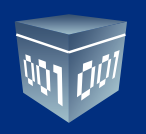

# **3. EMITIR LA FACTURA**

Una vez ingresados los datos del receptor puede generar la factura haciendo click en el botón

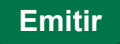

El sistema le pedirá que confirme si desea emitir la factura, si está seguro de proceder con la emisión de clic en **Aceptar**, de lo contrario si desea verificar su información, de clic en **Cancelar** (Fig. 7).

|                                                                                                  | -                                                                                                    | Mensaje de la página            | a foliosdigitalespac.com                                               | ×                                               |  |
|--------------------------------------------------------------------------------------------------|----------------------------------------------------------------------------------------------------|---------------------------------|------------------------------------------------------------------------|-------------------------------------------------|--|
|                                                                                                  |                                                                                                    | ¿Confirma emitir la factur      | a?                                                                     |                                                 |  |
|                                                                                                  |                                                                                                    |                                 | <b>Aceptar</b> Cance                                                   | lar                                             |  |
| Descripción conc                                                                                 | eptos e importe                                                                                            |                                 |                                                                        |                                                 |  |
| Número (                                                                                         | le artículos:                                                                                              | 3                               |                                                                        |                                                 |  |
|                                                                                                  |                                                                                                    |                                 |                                                                        |                                                 |  |
| Importe t                                                                                        | otal:                                                                                                    | 8.120000                        |                                                                        |                                                 |  |
| Importe t<br>Receptor<br>* RFC:                                                                  | ( RFC010101RF                                                                                              | ( 8.120000<br>C                 |                                                                        |                                                 |  |
| Importe t<br>Receptor<br>* RFC:<br>Razón social:                                                 | otal:<br>( RFC010101RF<br>( Razón social d                                                                 | ( 8.120000<br>C<br>e prueba     | ۹<br># Exterior:                                                       | ( 1629                                          |  |
| Importe t<br>Receptor<br>* RFC:<br>Razón social:<br>Calle:                                       | otal:<br>(RFC010101RF<br>(Razón social d<br>(113 A Oriente                                                 | C e prueba                      | ۹<br># Exterior:<br># Interior:                                        | ( 1629<br>( 52                                  |  |
| Importe t<br>Receptor<br>* RFC:<br>Razón social:<br>Calle:<br>Colonia:                           | ( RFC010101RF<br>( Razón social d<br>( 113 A Oriente<br>( Colonia de prue                                  | C<br>e prueba<br>eba            | ۹<br># Exterior:<br># Interior:<br>Localidad:                          | ( 1629<br>( 52<br>( Chapulco                    |  |
| Importe t<br>Receptor<br>* RFC:<br>Razón social:<br>Calle:<br>Colonia:<br>Referencia:            | Otal:<br>(RFC010101RF<br>(Razón social d<br>(113 A Oriente<br>(Colonia de pru<br>(Referencia de            | C<br>e prueba<br>eba<br>oprueba | ۹<br># Exterior:<br># Interior:<br>Localidad:<br>Municipio:            | 1629       52       Chapulco       Puebla       |  |
| Importe t<br>Receptor<br>* RFC:<br>Razón social:<br>Calle:<br>Colonia:<br>Referencia:<br>Estado: | Otal:<br>(RFC010101RF<br>(Razón social d<br>(113 A Oriente<br>(Colonia de pru<br>(Referencia de<br>(Puebla | C<br>e prueba<br>eba<br>prueba  | ۹<br># Exterior:<br># Interior:<br>Localidad:<br>Municipio:<br>* País: | (1629<br>(52<br>(Chapulco<br>(Puebla<br>(México |  |

Fig. 7 Mensaje de confirmación

Si se confirma la emisión de la factura el sistema mostrara una ventana con el PDF de la factura, el cual podrá descargar o enviar directamente a su correo electrónico (Fig. 8).

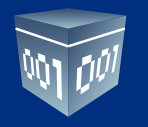

#### Si la vista de la factura emitida no se carga correctamente después de un tiempo, de clic en el botón

Actualizar Contenido

#### Impresión de comprobante fiscal digital

| No: A 1<br>Folio Fiscal (JUID):<br>BA3B6C 77-7E57-7E57-7                                                                                                 | E57-44EBFD77501                | Empresa<br>DEMO010203DEM<br>7 Dext59 Feet<br>31 pte 3508 501<br>Col. Santa Cruz Los Angeles 72499<br>Puebla Nexico<br>Tel. |                                                                                                    |                                                                                                    |                                                                                    |                  |
|----------------------------------------------------------------------------------------------------|--------------------------------|----------------------------------------------------------------------------------------------------|----------------------------------------------------------------------------------------------------|----------------------------------------------------------------------------------------------------|------------------------------------------------------------------------------------|------------------|
| FECHA Y HORA DE CERTIF<br>2015-10-21T16:24:49                                                                                                    | GACIÓN:                        | FECHA Y HORA DE BÁSICÓN DE CFDE<br>2015-10-21116:24:49                                                                     | NO. DE BERIE DEL CENTIPIC<br>81665706096330814151                                                                                       | CADO DEL BAT:                                                                                                    | NO. DE BERIE DEL CERT<br>00001000000102555338                                      | MGADO DEL EMBOR: |
| CLIENTE:<br>Razón social de prueb<br>NFC: REC010101RF(<br>DIRECCIÓN:<br>113 A Oriente 1629 52<br>Colonia de prueba C.F<br>Chapulco Puebla Puel<br>México | oa<br>C<br>2<br>- 12315<br>bla |                                                                                                    | Régimen Picol: R<br>Lugar de Expedición: P<br>Forma de Pago: C<br>Condiciones de Pago: C<br>Pecha de Expedición: 2<br>Método de Pago: 1 | Régimen General d<br>Puebla, Puebla, Mer<br>Pago en una sola e<br>Condiciones de Paj<br>21 octubre 2015<br>Transferencia<br>bancaria | le Ley Personas Mora<br>kico<br>kitibición<br>O<br>Cleve de Monede:<br>NumClePage: | MDON<br>2305     |
| Monto de Adquielción: S                                                                                                    | 0.000000                       | Monto de \$0.000000                                                                                                    | Clave Vehicular: cl                                                                                                    | lave                                                                                                    | Marca:                                                                             | Mazda            |
| Tipe: s<br>NN: u                                                                                                    | iedan<br>In niv                | Modelic 2012                                                                                                    | Valor: \$0                                                                                                    | 0.000000                                                                                                    | Múmero de Mictor:                                                                  | 123456           |
| CANTEND 4                                                                                                    |                                | Aada DESCRIP                                                                                                    | CIÓN                                                                                                    | PRECI                                                                                                    | O UNITARIO                                                                         | MPORTE           |
| 1.000000 ki                                                                                                    | ilos 100                       | 1 Descripción géneral de partida 81643<br>b28866dtddcb                                                                     | 37a5-a846-4c5d-a9ff-                                                                                                    |                                                                                                    | \$ 1.000000                                                                        | \$ 1.000000      |
| 1.000000 ki                                                                                                    | ilos 100                       | 2 Descripción géneral de partida focb2<br>d2b10b622052                                                                     | d17-cbcd-4240-9fd1-                                                                                                    |                                                                                                    | \$ 2.000000                                                                        | \$ 2.000000      |
| 1.000000 ki                                                                                                    | ilos 100                       | 3 Descripción géneral de partida 3a634<br>1765b0f4812e                                                                     | 41d6-7ef5-46d6-814a-                                                                                                    |                                                                                                    | \$ 2.000000                                                                        | \$ 2.000000      |

Actualizar Contenido

Descargar PDF y XML

scar otro ticket

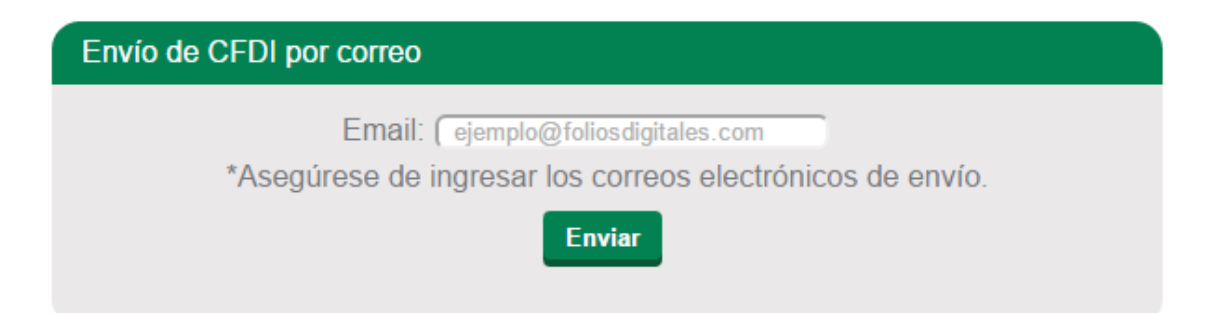

Fig. 8 Factura emitida

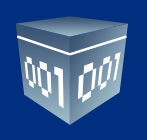

## **3.1. DESCARGAR PDF Y XML**

Si usted desea puede descargar a su computadora los archivos de la factura generada (PFD y XML), para ello haga clic

en el botón Descargar PDF y XML

El sistema descargará un archivo .zip el cual contiene los archivos antes mencionados (Fig. 9).

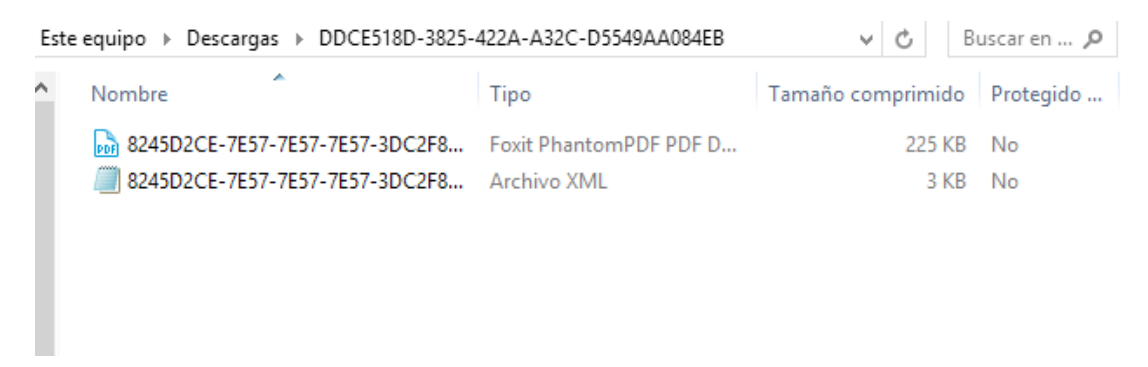

#### Fig. 9 Archivos PDF y XML

## 3.2. ENVÍO DE CFDI POR CORREO ELECTRÓNICO

Si usted lo desea el sistema puede enviar la factura emitida directamente a su correo electrónico, para ello únicamente ingrese su dirección de correo en el campo **Email** del panel **Envío de CFDI** por correo (Fig. 10) y de clic en el

**Enviar**, el sistema le mostrará una leyenda indicando que la factura ha sido enviada correctamente.

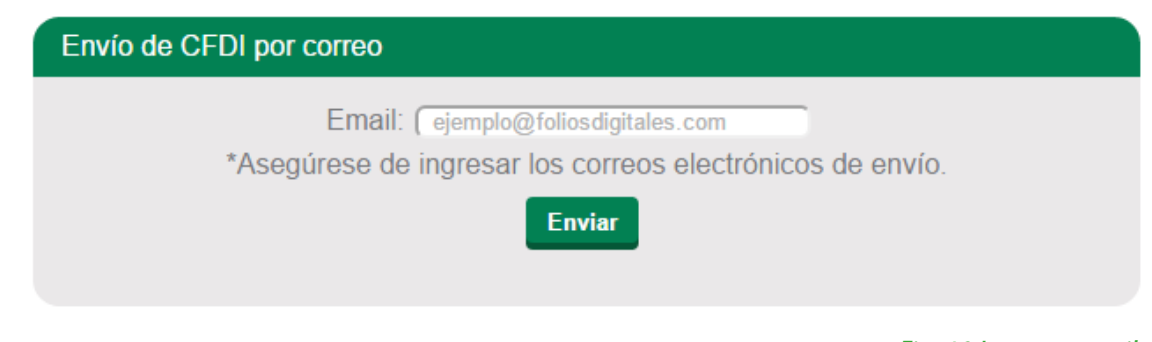

#### Fig. 10 Ingresar email

botón

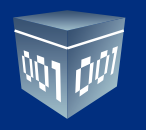

Cabe mencionar que puede enviar la factura a una o más direcciones de correo, si desea mandarla a varias direcciones éstas deben estar separadas por coma.

# **4. BUSCAR OTRO TICKET**

Si desea realizar la búsqueda de otro ticket de clic en la opción Buscar otro ticket.

| FOLIO FIBCAL (U<br>8A3B6C7F-7E57-7                                 | <b>UUD):</b><br>E57-7E57-A4EB   | 9FD775017 | Empressa<br>DEMO010203DEM<br>Dombil Pitod<br>31 pta 3508 501<br>Col. Santa Cruz Los Angeles 72499<br>Puebla Mexico<br>Tel. |                                                |                                              |                                             |                   |  |
|--------------------------------------------------------------------|---------------------------------|-----------|----------------------------------------------------------------------------------------------------|------------------------------------------------|----------------------------------------------|---------------------------------------------|-------------------|--|
| ECHAY HORA DE C<br>015-10-21716:24:40                              | BATTIFICACIÓN:                  |           | PECHA Y HORA DE BÂRIÔN DE CPDE<br>2015-10-21116:24:49                                                                      | NO. DE BERIE DEL CENTI<br>81665706096330814151 | NCADO DEL GAT:                               | NO. DE BERE DEL CERT<br>0000100000010255336 | PICADO DEL EMBOR: |  |
|                                                                    |                                 |           |                                                                                                    | Régimen Plecet:                                | Régimen General (<br>Rushia Rushia, Ma       | de Ley Personas Mora                        | iles              |  |
| Razón social de p<br>IFC: RECO1010                                 | IRFC                            |           |                                                                                                    | Forme de Pago:<br>Condiciones de Pago:         | Pago en una sola o<br>Condiciones de Pa      | exhibición                                  |                   |  |
| 113 A Oriente 16.<br>Colonia de prueb<br>Chapulco Puebla<br>México | 29 52<br>a C.P. 12315<br>Puebla | i         |                                                                                                    | Feche de Expedición:<br>Método de Pego:        | 21 octubre 2015<br>Transferencia<br>bancaria | Clave de Moneda:<br>NumClaPage:             | MXN<br>2305       |  |
| fonto de Adquielck                                                 | in: \$0.0000                    | 00        | Monto de \$0.000000                                                                                                    | Clave Vehicular:                               | clave                                        | Marca                                       | Mazda             |  |
| lipe:                                                              | sedan                           |           | Modelo: 2012                                                                                                    | Valor:                                         | \$0.000000                                   | Número de Motor:                            | 123456            |  |
|                                                                    | unit                            |           |                                                                                                    |                                                |                                              |                                             |                   |  |
| CANTIDAD                                                           |                                 | confloct  | H DESCRIPCI                                                                                                    |                                                | F680                                         | io unitario                                 | <b>MEORIE</b>     |  |
| 1.000000                                                           | kilos                           | 1001      | Descripción géneral de partida 816437<br>b28866dtddcb                                                                      | a5-a846-4c5d-a9ff-                             |                                              | \$ 1.000000                                 | \$ 1.000000       |  |
| 1.000000                                                           | kilos                           | 1002      | Descripción géneral de partida focb2d1<br>d2b10b622052                                                                     | 17-cbcd-4240-9fd1-                             |                                              | \$ 2.000000                                 | \$ 2.000000       |  |
| 1.000000                                                           | kilos                           | 1003      | Descripción géneral de partida 3a6346<br>1765b0f4812e                                                                      | d6-7ef5-46d6-814a-                             |                                              | \$ 2.000000                                 | \$ 2.000000       |  |
| ctualizar                                                          | Conte                           | enido     | Descargar PDF y                                                                                                    | y XML                                          | Buscar ot                                    | ro ticket                                   |                   |  |
| Envío de                                                           | e CFD                           | )l por    | correo                                                                                                    |                                                |                                              |                                             |                   |  |
| Envío de                                                           | e CFD                           | )  por    | correo<br>Email: (ejemplo@f                                                                                                | foliosdigitale                                 | s.com                                        |                                             |                   |  |

## Fig. 11 Buscar otro ticket

El sistema habilitará el módulo para ingresar el número de ticket. Para generar la factura, repita los pasos descritos anteriormente.

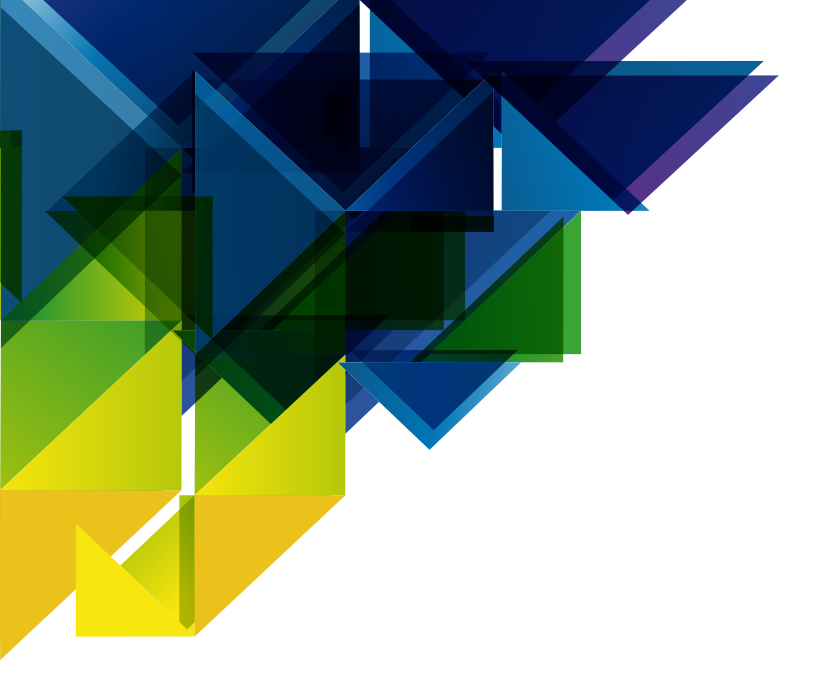

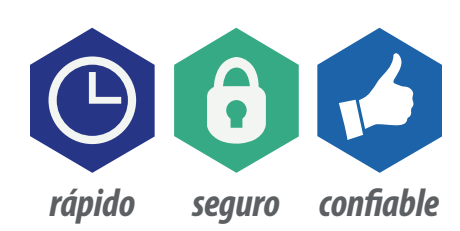

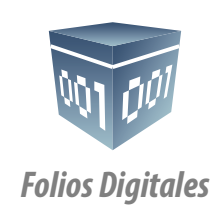

01 800 0872 884 *www.FoliosDigitales.com*